## 学工系统-困难生管理模块操作手册

一、系统登录方式 系统咨询: 学生处 石清锋 87676167

教师可通过登陆学校校园信息门户系统(网址:http://my.cjlu.edu.cn/)——业务 系统——"学工系统"进入。

教师、学生可直接登录 http://swis.cjlu.edu.cn:8080/swis/ 进入系统 , 用户名、密 码与校园信息门户一致 ( 注:用户名中字母须大写 )

学生默认密码为身份证后 6 位,忘记密码可在信息门户(<u>http://my.cjlu.edu.cn/</u>)登录 页面找回密码。

| CALL NO              | ● 设为首页 <sup>10</sup> 使用帮助 <sup>20</sup> 联系我们<br>中國計量 摩 挖<br>CHINA JILIANG UNIVERSITY |
|----------------------|--------------------------------------------------------------------------------------|
| 用户名:<br>密 码:<br>验证码: |                                                                                      |

二、学工系统困难生认定程序

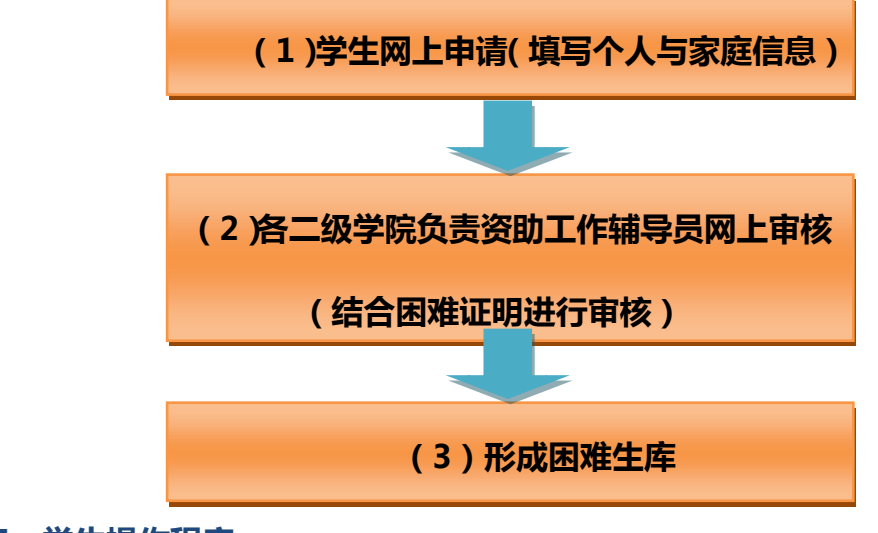

三、学生操作程序

(1)系统登录(<u>http://swis.cjlu.edu.cn:8080/swis/</u>):用户名为学号,初始密码为

(2)在"学生管理>学生基本信息查询",点击查询和编辑,添加学生个人基本信息;

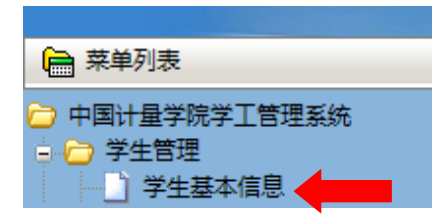

| 您当前  | 2 <b>当前的位置:</b> 学生管理>学生基本信息查询 |       |    |     |         |          |     |     |         |            |        |       |     |    |    |
|------|-------------------------------|-------|----|-----|---------|----------|-----|-----|---------|------------|--------|-------|-----|----|----|
| 校区:  | ==                            | 请选择== |    | ~   | 分院: ==请 | 选择== 🖌   |     | 专业: | ==请选择== | 选择== 🗸 班级: |        |       | ¥== | ~  |    |
| 学号:  | 学号: 1400 姓名:                  |       |    |     |         |          |     |     |         |            | 民族:    | ==请选持 | ¥== | ~  | ]  |
| 籍贯:  | 續度: 查询 导出x/s                  |       |    |     |         |          |     |     |         |            | -      |       |     |    |    |
|      |                               |       |    |     |         |          | 学生列 | 康   |         |            |        |       |     |    |    |
| 学号   | ;                             | 姓名    | 性别 | 班级  | 专业      | 学院       | 民族  | 籍贯  | 证件类型    | 证件号码       | 校区     | 楼号    | 寝室  | 床位 | 操作 |
| 1400 | 3                             |       | 男  | 14) | 测控技术与仪器 | 计量测试工程学院 | 汉族  | 浙江省 | 居民身份证   | 3303811 0  | 中国计量学院 |       | 519 | Е  | 编辑 |

# 注:以下出现" 📥 "的项目均需填写,填完点击"提交"

| 🧉 网页欢     | 讨话框                                             |             |                                |                             |
|-----------|-------------------------------------------------|-------------|--------------------------------|-----------------------------|
| kttp://sv | wis. <b>cjlu.edu.cn</b> :8080/swis/studentActic | on.do?metho | d=initModifyStudentPage&studen | tId=1400201603&tt=9f6ee2f1- |
|           |                                                 | 学生          | 信息修改                           |                             |
|           |                                                 | 基           | 本信息                            |                             |
| 姓名:       |                                                 | 学号:         | 1400                           |                             |
| 性别:       | 男                                               | 籍贯:         | 浙江省                            |                             |
| 民族:       | 汉族                                              | 出生日期:       | 19960                          |                             |
| 证件类型:     | 居民身份证                                           | 证件号码:       | 33038119                       |                             |
| 学院名称:     | 计重测试工程学院                                        | 校区名称:       | 中国计里学院                         |                             |
| 班级名称:     | 14                                              | 专业名称:       | 测控技术与仪器                        |                             |
| 重点关注:     | 否                                               | 医保类型:       | 无医保                            |                             |
|           |                                                 | 社           | 区信息                            |                             |
| 楼号:       | F5南                                             |             | 楼层:                            |                             |
| 寝室:       |                                                 |             | 床位: E                          |                             |
|           |                                                 | 联           | 系方式                            |                             |
| 手机号码:     |                                                 |             | 手机短号:                          |                             |
| 电子邮箱:     |                                                 |             | QQ号码:                          |                             |
|           |                                                 | 家           | 庭信息                            |                             |
| 家庭地址:     |                                                 |             | 邮政编码:                          |                             |
| 父亲:       |                                                 |             | 联系电话:                          |                             |
| 母亲:       |                                                 |             | 联系电话:                          |                             |
|           |                                                 | 提交          | 取消                             |                             |
|           |                                                 | 1           |                                |                             |

(3)在"困难生管理 >困难生申请和评定",点击"困难生申请",弹出申请页面,添 加本人与家庭相关信息,完毕后提交即可。

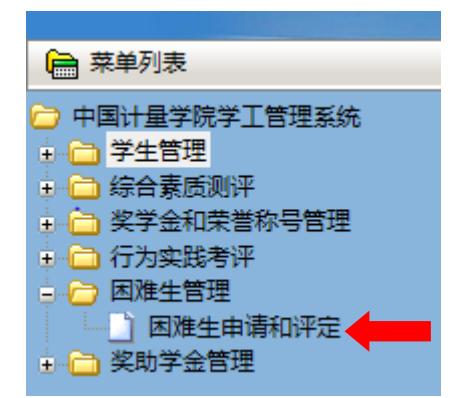

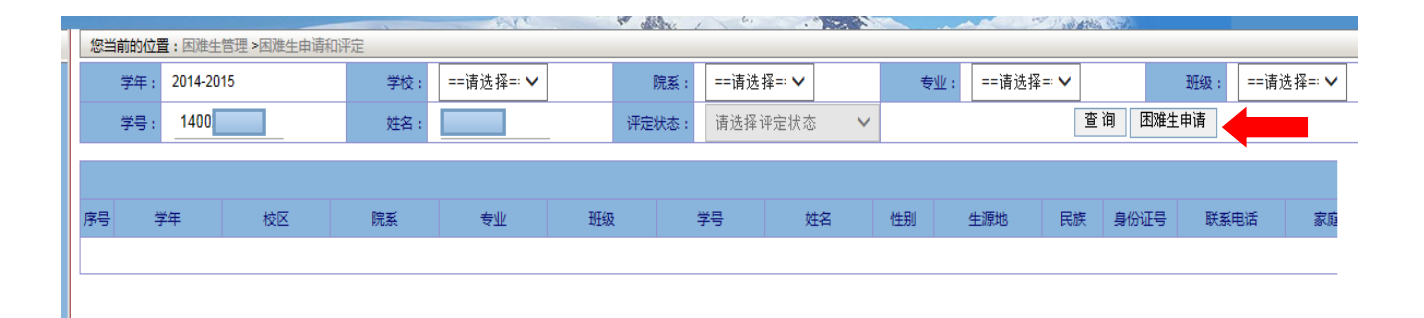

### 以下为困难生申请页面

| <i>ē</i> ) | 网页对话框                            |                                  |              |                        |                             |        |                |                 |              |          | 23        |
|------------|----------------------------------|----------------------------------|--------------|------------------------|-----------------------------|--------|----------------|-----------------|--------------|----------|-----------|
| 🛃 ht       | tp://swis. <b>cjlu.edu.cn</b> :8 | 080/swis/financialDifficult      | iesStud      | entAction.do?met       | hod=initAddRequest&stu      | dentCo | de=14002016038 | lyear=2014-2015 | NU           |          |           |
|            |                                  |                                  |              |                        | 困难生                         | 申请     |                |                 |              |          |           |
|            | 学年:                              | 2014-2015                        |              | 学号:                    | 1400                        |        | 姓名:            |                 | 性類           | 刂: 男     |           |
|            | 生源地:                             | 浙江省                              |              | 民族:汉族                  |                             |        | 身份证:           | 33038 0410      | 联系电          | £:       |           |
|            | 家庭地址:                            |                                  |              | 家庭电话:                  |                             |        | 家庭成员数:         |                 | 家庭年收入        | <: <3000 | ~         |
|            | 学习成绩:                            | 优秀 🗸                             |              | 困难程度:                  | 特别困难 🗸                      |        | 是否孤儿:          | 舌く              | 是否单键         | ≹: 否     | ~         |
|            | 是否残疾:                            | 否 <b>&gt;</b>                    |              | 是否低保:                  | 否 🗸                         |        | 备注:            |                 |              |          |           |
|            | 历史受资助项目:                         |                                  |              |                        |                             |        |                |                 | 历史受资助金额      | 页:       |           |
|            | 受助项目名称参考:                        | 勤工助学,国家助学金一档,目<br>奖学金,其他企业奖学金,新聞 | 国家助学<br>画专项奖 | 金二档,国家励志奖<br>助学金,国家助学贷 | 学金,国家奖学金,金秋助学金<br>款,生源地助学贷款 | ,创先争   | 优助学金,江南奖学      | 金,临时困难补助,康恩贝自   | 强奖学金,海克斯康奖学会 | 全,思源助学奖  | 学金,中国移动励志 |
|            |                                  |                                  |              |                        | 提交                          | Ħ      | 则消             |                 |              |          |           |

(首次申请的学生,历史受资助项目写"无",历史受资助金额写"0"。)

#### 四、辅导员操作程序

(1)系统登录:用户名和密码与登录校 OA 一致(工号中所含字母须大写),目前负责资助工作的老师可以登陆;

(2)在"困难生管理 >困难生申请和评定",点击查询,<u>结合学生的困难生证明</u>,对申请 进行等级认定,通过或拒绝,完毕后提交即可。

| ÷ | 困难生管理   |     |
|---|---------|-----|
|   | 🔄 困难生申请 | 和评定 |

#### 申请学生的列表如下图:

| 您当                             | 您当前的位置: 因难生管理 > 因难生申请和评定       |           |              |           |    |             |    |    |          |      |            |           |   |
|--------------------------------|--------------------------------|-----------|--------------|-----------|----|-------------|----|----|----------|------|------------|-----------|---|
|                                | 学年: 2014-201                   | 5         | 学校:          | ==请选择== 🗸 | •  | 院系: ==请选择=  | ~  | 专  | 业: ==请选择 | == 🗸 | 班级:        | ==请选择== 🗸 |   |
| 学号: 姓名: 评定状态: 请选择评定状态 查询 国曜生申请 |                                |           |              |           |    |             |    |    |          |      |            |           |   |
|                                | 因准生列表                          |           |              |           |    |             |    |    |          |      |            |           |   |
| 序号                             | 学年                             | 校区        | 院系           | 专业        | 班级 | 学号          | 姓名 | 性别 | 生源地      | 民族   | 身份证号       | 联系电话      | Γ |
| 1                              | 2014-2015                      | 中国计量学院    | 计量测试工程学<br>院 | 测控技术与仪器   | 14 | 1400        |    | 男  | 浙江省      | 汉族   | 33038 0410 |           | Γ |
| 2                              | 2014-2015                      | 中国计量学院    | 计量测试工程学<br>院 | 热能与动力工程   | 12 | 1200        |    | 女  | 浙江省      | 汉族   | 3307811    | 157       | 油 |
| 您当                             | 前的位置:困难生                       | 管理 >困滩生申请 | 和评定          |           |    |             |    |    |          |      |            |           |   |
|                                | 学年: 2014-2015                  | 5         | 学校:          | ==请选择== 🗸 |    | 院系: ==请选择== |    | 专业 | : ==请选择= |      | 班级: ==     | =请选择== ✔  |   |
|                                | 学号: 姓名: 评定状态: 请选择评定状态 查询 困避生申请 |           |              |           |    |             |    |    |          |      |            |           |   |
|                                |                                |           |              |           |    |             |    |    |          |      |            |           |   |

| 数 | 家庭年收入          | 、学习情况 | 困难程度 | 受资助项目         | 已受助金<br>额 | 是否孤儿 | 是否单亲 | 是否残疾 | 是否低保 | 状态  | 评定人员 | 评定日期 | 评定意见     | 备注          |     |    |
|---|----------------|-------|------|---------------|-----------|------|------|------|------|-----|------|------|----------|-------------|-----|----|
|   | <3000          | 优秀    | 一般困难 | 无             | 0         | 否    | 否    | 否    | 否    | 待评定 |      |      |          |             |     | 评定 |
|   | 8000-<br>10000 | 良好    | 特别困难 | 勤工助学,国家助学金二档, | 5060      | 否    | 是    | 否    | 是    | 待评定 |      | 滚动   | 协条向右:    | 拉动          |     | 评定 |
|   |                |       |      |               |           |      |      |      |      |     |      |      | 2项第1/1页首 | · 页上一页下 · 〕 | 页尾页 | GO |

## 下图为困难生认定页面:

| 3 网页对话框                                                                                                    |                                                                      |                          |                                 |            |                  |             |                  |  |  |  |  |  |
|----------------------------------------------------------------------------------------------------|----------------------------------------------------------------------|--------------------------|---------------------------------|------------|------------------|-------------|------------------|--|--|--|--|--|
| http://swis.cjlu.edu.cm:8080/swis/financialDifficultiesStudentAction.do?method=initSetRequest&studentCode=1400201603&year=2014-2015 |                                                                      |                          |                                 |            |                  |             |                  |  |  |  |  |  |
| 国难生评定                                                                                                    |                                                                      |                          |                                 |            |                  |             |                  |  |  |  |  |  |
| 学年:                                                                                                    | 学年: 2014-2015 学号: 14 姓名: 4 姓名: 4 4 4 4 4 4 4 4 4 4 4 4 4 4 4 4 4 4 4 |                          |                                 |            |                  |             |                  |  |  |  |  |  |
| 生源地:                                                                                                    | 浙江省                                                                  | 民族:                      | 汉族                              | 身份证:       | 330381 410       | 联系电话:       |                  |  |  |  |  |  |
| 家庭地址:                                                                                                    |                                                                      | 家庭电话:                    |                                 | 家庭成员数:     | <u>β ×</u>       | 家庭年收入:      | <3000 🗸          |  |  |  |  |  |
| 学习成绩:                                                                                                    | 优秀 🗸                                                                 | 困难程度:                    | 一般困难 🗸 🗸                        | 是否孤儿:      | 否 🗸              | 是否单亲:       | 否 🗸              |  |  |  |  |  |
| 是否残疾:                                                                                                    | 否 >                                                                  | 是否低保:                    | 否 🗸                             | 备注:        |                  |             |                  |  |  |  |  |  |
| 历史受资助项目:                                                                                                    | _无                                                                   |                          |                                 |            |                  | 历史受助金额:     | 0                |  |  |  |  |  |
| 受助项目名称参考:                                                                                                    | 勤工助学,国家助学金一档,国家B<br>志奖学金,其他企业奖学金,新疆表                                 | 助学金二档,国家励志<br>등项奖助学金,国家助 | 奖学金,国家奖学金,金秋助学金,<br>学贷款,生源地助学贷款 | 创先争优助学金,江西 | 南奖学金,临时困难补助,康恩贝自 | 强奖学金,海克斯康奖等 | 关金,思源助学奖学金,中国移动励 |  |  |  |  |  |
| 评定结果                                                                                                    | 待评定 🗸                                                                | 拒绝理由:                    | 请选择拒绝理由 🗸                       |            |                  | 提交          | 取消               |  |  |  |  |  |
|                                                                                                    |                                                                      |                          |                                 |            |                  |             |                  |  |  |  |  |  |
|                                                                                                    |                                                                      |                          |                                 |            |                  |             |                  |  |  |  |  |  |

## 对每位申请学生进行评定后,提交后即完成困难生网上认定工作。

学生可重新登录系统查看自己申请状态。